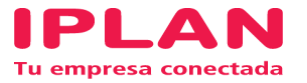

## **INSTRUCTIVO**

INSTALACIÓN DE CLIENTE VPN VÍA WEB

Fecha: Mayo de 2016

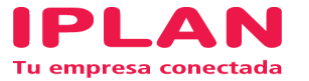

1) Acceder a la web: <u>https://clientesvpn.iplan.com.ar</u> e iniciar sesión con las credenciales de VPN del cliente.

12 LAN VPN Service

| <u>y</u>        | Login                                                                     |
|-----------------|---------------------------------------------------------------------------|
| Por favor ingra | ese los datos que le fueron brindados a<br>omento de activar el servicio. |
|                 |                                                                           |
|                 |                                                                           |
| Usuar           | io                                                                        |

## 2) Hacer clic en CONTINUE

UPLAN VPN Service

Si no es un usuario autorizado desconectese ahora. Todas las comunicaciones y actividades son monitoreadas y logueadas. Esta conexion le permitira unicamente acceder al video teclado y mouse de la consola de su server. Desde esta conexion no es posible instalar un dispositivo de almacenamiento remoto

Cancel Continue

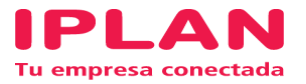

## 3) Presionar la opción START ANY CONNECT

|                  | pout             |                                                                                                    |
|------------------|------------------|----------------------------------------------------------------------------------------------------|
| VPN - AnyConnect | VPN - AnyConnect | DOCUMENTACION A ARMAR POR IPLAN How to Connect To connect using Cisco AnyConnect<br>VPN Client: Click the Start AnyConnect link. If this link is not present in the AnyConnect<br>volta website to download Sun Microsystems Java Runtime Environment, you do not have<br>the correct version of the Java Runtime Environment installed on your system. If you see<br>the pop-up, download Sun Java version 1.4 or later. If a prompt to accept a security<br>certificate appears, determine whether k is from the ASA. If so, accept k. If an installation<br>or upprade notification appears, wait for the installation or upprade to finish. If a text<br>message appears, dick accept to continue. An Icon appears on the bottom toblar,<br>indicating the connection is established. Now you can access all applications in the same<br>manner as you used in the LAN environment. |

**4)** Descargar el instalador mediante la opción ANY CONNECT VPN. Instalar el programa siguiendo los pasos indicados.

| VPN - AnyConnect | uluili. AnyC                                                                                                    | connect Secure Mobility Client                                                                                                    |  |
|------------------|----------------------------------------------------------------------------------------------------|----------------------------------------------------------------------------------------------------|--|
|                  | <ul> <li>WebLaunch</li> <li>Platform</li> <li>Detection</li> <li>Active X</li> <li>Java Detection</li> <li>Java</li> <li>Java</li> <li>Commected</li> </ul> | Manual Installation           Web-based installation was unsuccessful. If you with ho<br>install motics AnyConnect Secure Mobility Client,<br>you may download an installer package.           Install module(s) below in the listed sequence.           Platforms supported functions of the listed sequence.           AnyConnect VPN           Alternatively, cetry the automatic installation.           Help         Download |  |

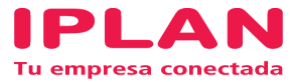

**5)** Una vez instalado el programa, abrirlo mediante el ícono que se ubicará en la barra, al lado de la hora.

En el recuadro ingresar: clientesvpn.iplan.com.ar

| Sisco AnyCo | nnect Secure Mobility Client                          |   |         | x                |
|-------------|-------------------------------------------------------|---|---------|------------------|
|             | VPN:<br>Ready to connect.<br>clientesvpn.iplan.com.ar | • | Connect |                  |
| <b>‡</b> () |                                                       | - | _       | altalta<br>cisco |

6) Ingresar nuevamente las credenciales de VPN del cliente.

| 🕥 Cisco | AnyConnect   clientesvpn.iplan.com.ar                                                     |
|---------|-------------------------------------------------------------------------------------------|
|         | Por favor ingrese los datos que le fueron<br>brindados al momento de activar el servicio. |
|         | Username:                                                                                 |
|         | Password:                                                                                 |
|         | © 2016 IPLAN. Todos los derechos reservados. 🔺                                            |
|         |                                                                                           |
|         | OK Cancel                                                                                 |

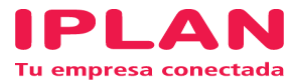

## 7) Aceptar el mensaje:

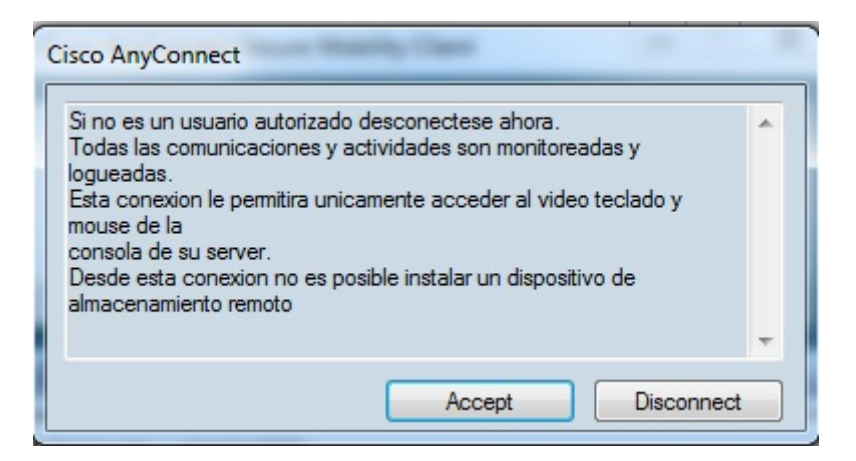

Configuración finalizada. VPN conectada.